## Navodila za prijavo v spletne učilnice z AAI računom.

1. V iskalnik vpišite **arnes učilnice** 

| <u>D</u> atoteka <u>U</u> redi                 | <u>P</u> ogled Zgodo <u>v</u> ina <u>Z</u> az | namki <u>O</u> rodja | Po <u>m</u> oč                     |                        |                  |                   |                |             |             | -      | - 0      | ×  |
|------------------------------------------------|-----------------------------------------------|----------------------|------------------------------------|------------------------|------------------|-------------------|----------------|-------------|-------------|--------|----------|----|
| G Gmail                                        | ×                                             | Google Google        | × +                                |                        |                  |                   |                |             |             |        |          |    |
| (←) → C'                                       | 企                                             | 🛛 🔒 http             | ps://www.google.si                 |                        |                  |                   |                | ⊠ ☆         |             | lii\   | •        | ≡  |
| ۏ Prvi koraki                                  | 🔆 meteo.si - Uradna vre                       | . eA eAsistent       | G Gmail 🔌 webmail.arnes.s          | i :: Do 🚺 RTVSLO.si    | 🕒 YouTube 🛛 Vsak | dan prvi - 24ur.c | ) javascript:; | ) javascrip | t:;         |        |          |    |
| Posodabljam                                    | o naše pogoje storitve.                       | Seznanite se :       | z novimi pogoji, še preden z       | ačnejo veljati 31. mai | rca 2020 Preglej | Sprejmi           |                |             |             |        |          |    |
|                                                |                                               |                      |                                    |                        |                  |                   |                |             | Gmail Slike |        | Prijava  |    |
|                                                |                                               |                      |                                    |                        |                  |                   |                |             |             |        |          |    |
|                                                |                                               |                      |                                    |                        |                  |                   |                |             |             |        |          |    |
|                                                |                                               |                      |                                    |                        |                  |                   |                |             |             |        |          |    |
|                                                |                                               |                      |                                    |                        |                  |                   |                |             |             |        |          |    |
|                                                |                                               |                      |                                    |                        |                  |                   |                |             |             |        |          |    |
|                                                |                                               |                      |                                    |                        |                  |                   |                |             |             |        |          |    |
|                                                |                                               |                      |                                    |                        | JUIE             |                   |                |             |             |        |          |    |
|                                                |                                               |                      |                                    |                        | 9                |                   |                |             |             |        |          |    |
| **                                             |                                               |                      |                                    |                        |                  |                   |                |             |             |        |          |    |
|                                                |                                               |                      | <ul> <li>arnes učilnice</li> </ul> |                        |                  |                   |                |             |             |        |          |    |
|                                                |                                               |                      |                                    |                        |                  |                   |                |             |             |        |          |    |
|                                                |                                               |                      |                                    | Iskanje Google         | Klik na srečo    |                   |                |             |             |        |          |    |
|                                                |                                               |                      |                                    |                        |                  |                   |                |             |             |        |          |    |
|                                                |                                               |                      |                                    |                        |                  |                   |                |             |             |        |          |    |
|                                                |                                               |                      |                                    |                        |                  |                   |                |             |             |        |          |    |
|                                                |                                               |                      |                                    |                        |                  |                   |                |             |             |        |          |    |
|                                                |                                               |                      |                                    |                        |                  |                   |                |             |             |        |          |    |
|                                                |                                               |                      |                                    |                        |                  |                   |                |             |             |        |          |    |
|                                                |                                               |                      |                                    |                        |                  |                   |                |             |             |        |          |    |
|                                                |                                               |                      |                                    |                        |                  |                   |                |             |             |        |          |    |
|                                                |                                               |                      |                                    |                        |                  |                   |                |             |             |        |          |    |
|                                                |                                               |                      |                                    |                        |                  |                   |                |             |             |        |          |    |
| Slovenija                                      |                                               |                      |                                    |                        |                  |                   |                |             |             |        |          |    |
| Oglaševar                                      | nje Posel Predst                              | avitev Kako          | o deluje Iskanje Google            |                        |                  |                   |                | Za          | asebnost    | Pogoji | Nastavit | ve |
| 🕂 🔎 Tukai vnesite izraz za iskanie 🛛 🗮 🧮 🤗 👩 🚯 |                                               |                      |                                    |                        |                  |                   | ~              | (1)) 🐑      | Ab.         | 05:32  | <b>B</b> |    |

## 2. Izberite zadetek Arnes učilnice (ponavadi je to prvo ponujeno).

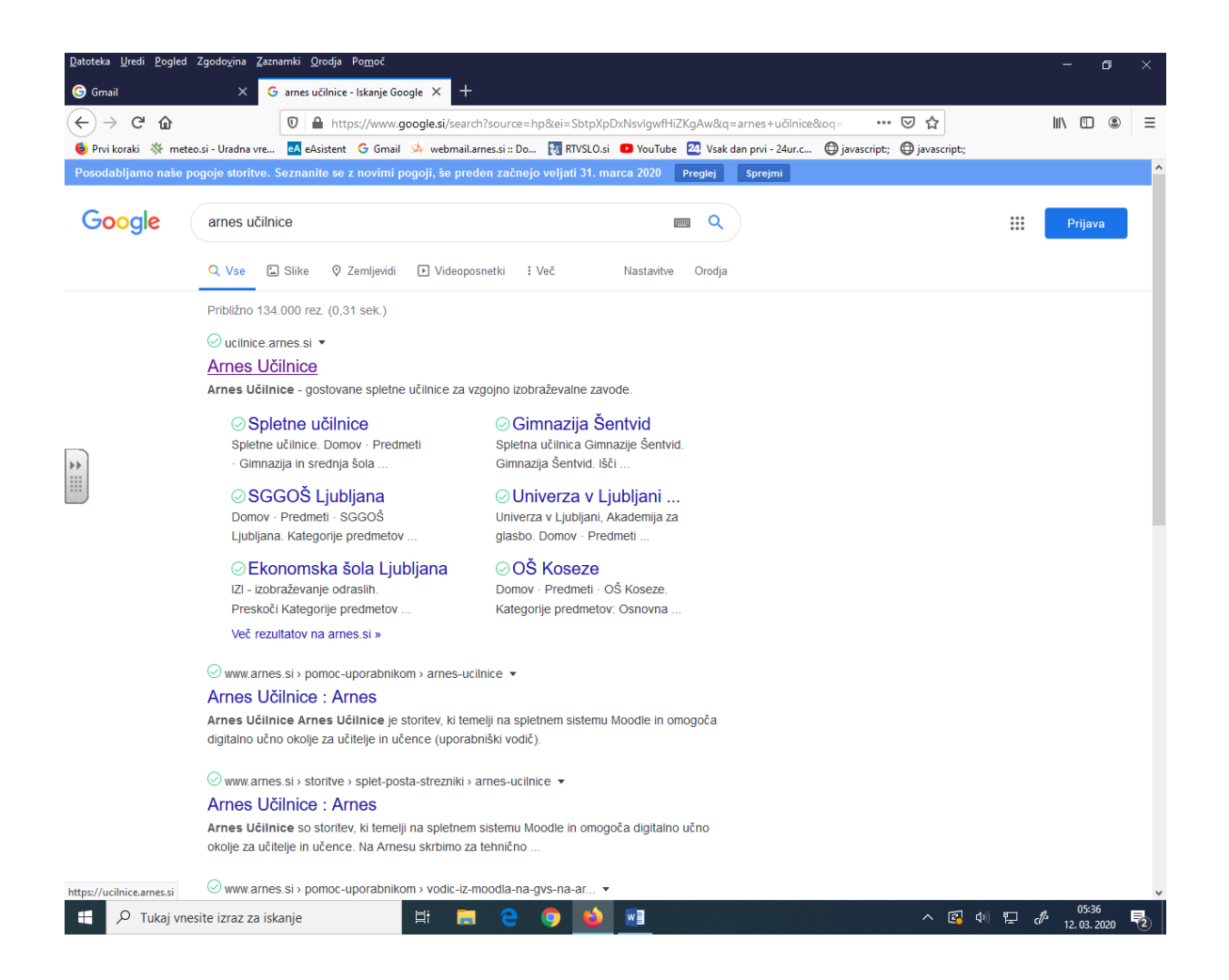

## 3. V zgornjem desnem kotu kliknite Prijava

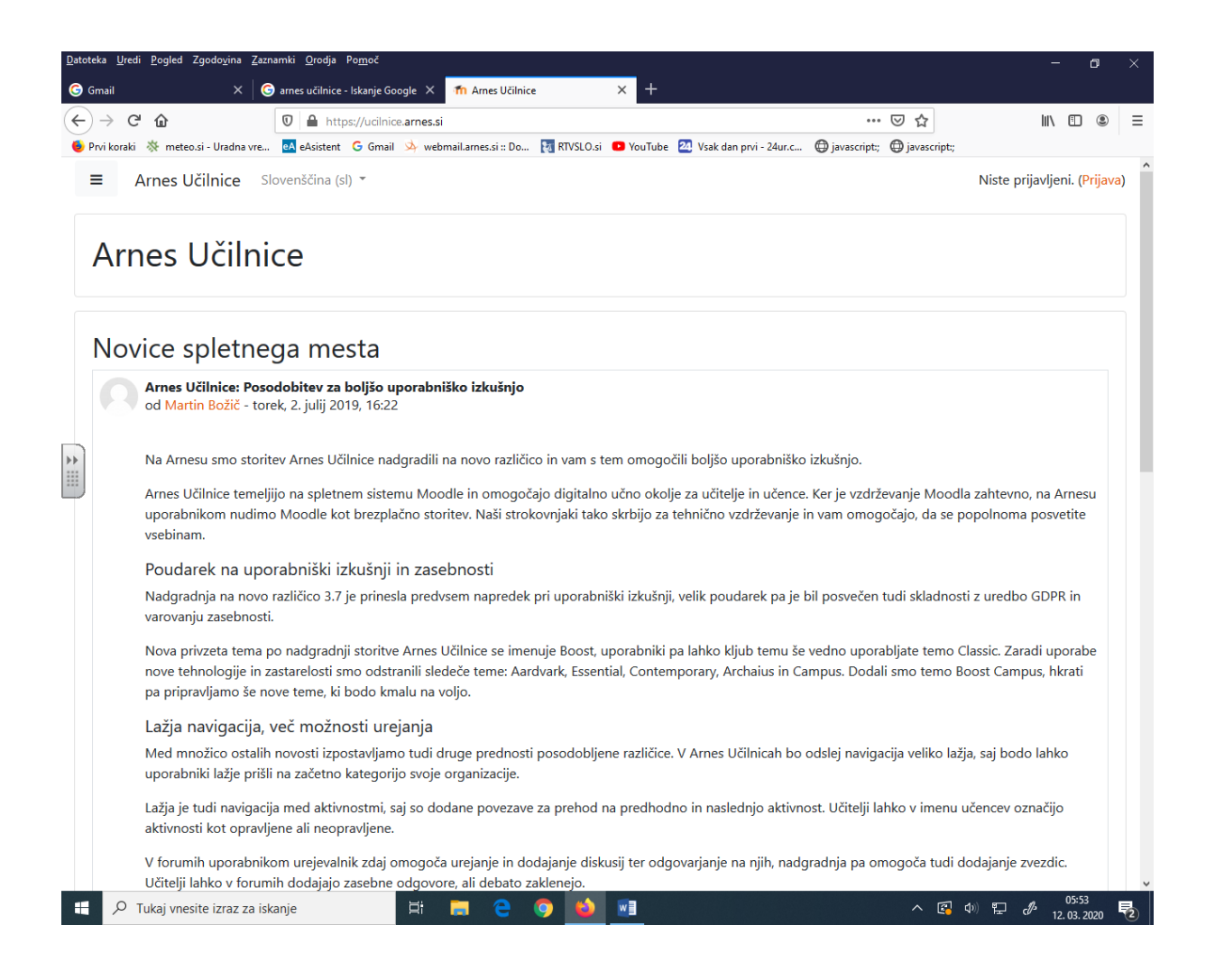

4. V oknu, kjer je potrebno izbrati domačo organizacijo, izberite **Arnes** (ponavadi že ponudi to možnost) in kliknite na siv gumb **Izberite.** 

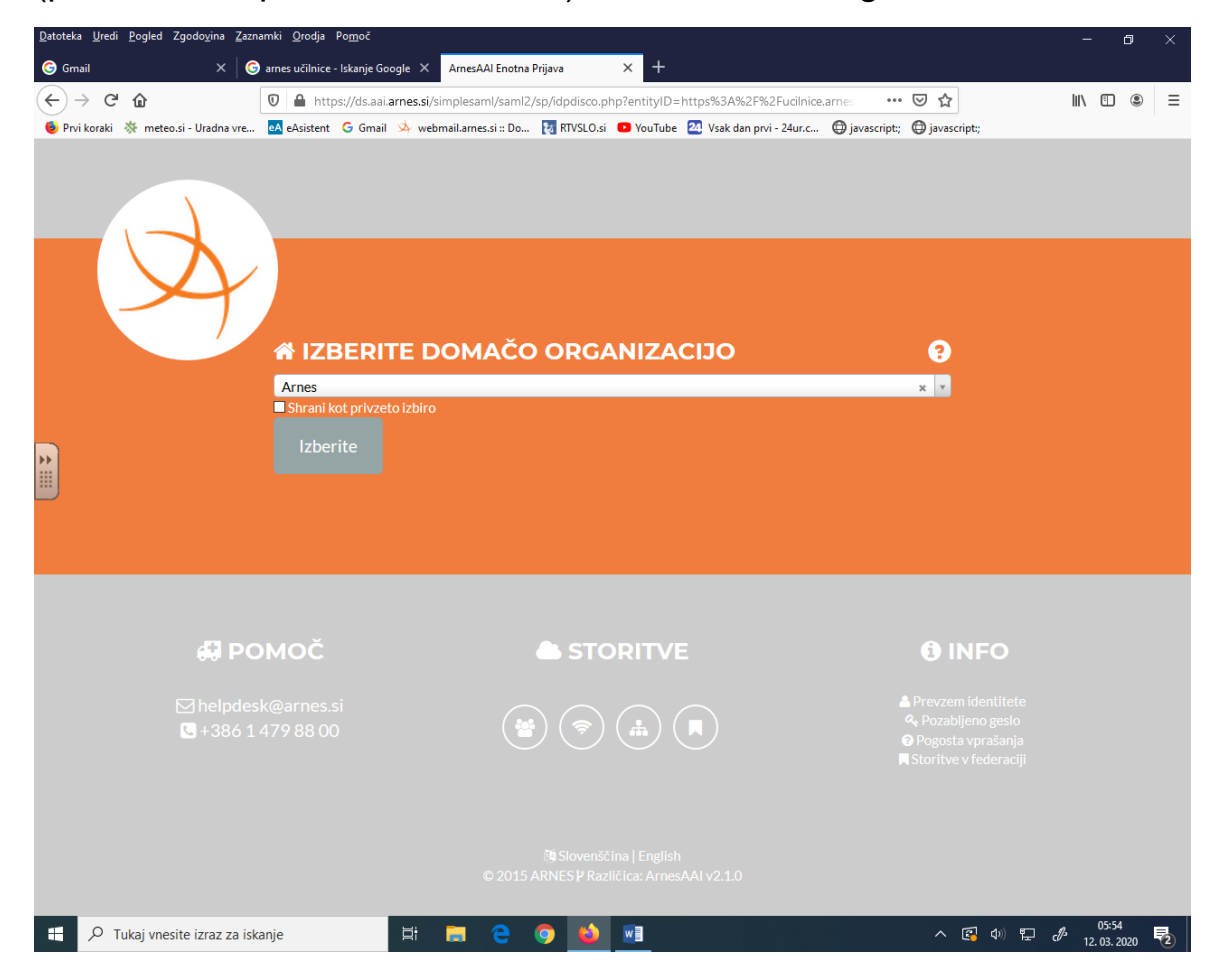

5. Vnesite podatke vašega AAI računa. V prvo vrstico **uporabniško ime**, v drugo vrstico **geslo**. Vsi učenci od 6. do 9. razreda so prejeli podatke o AAI računih. Še posebej bodite pozorni na pravilni vnos gesla in na male ter velike črke. Nato kliknite siv gumb **Prijava**.

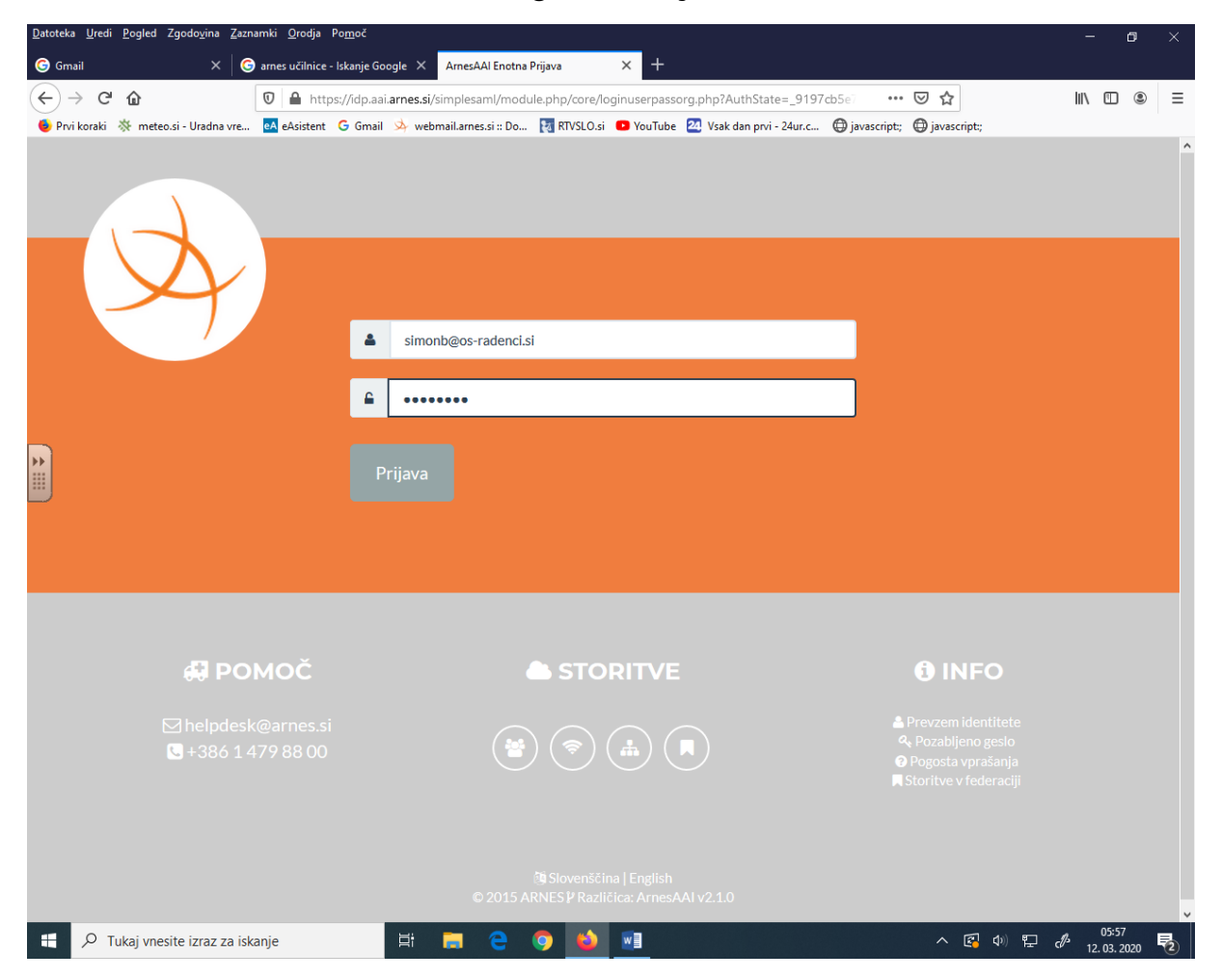

6. lzpišejo se podatki povezani z vašim AAI računom. Kliknite siv gumb **Da, nadaljuj.** 

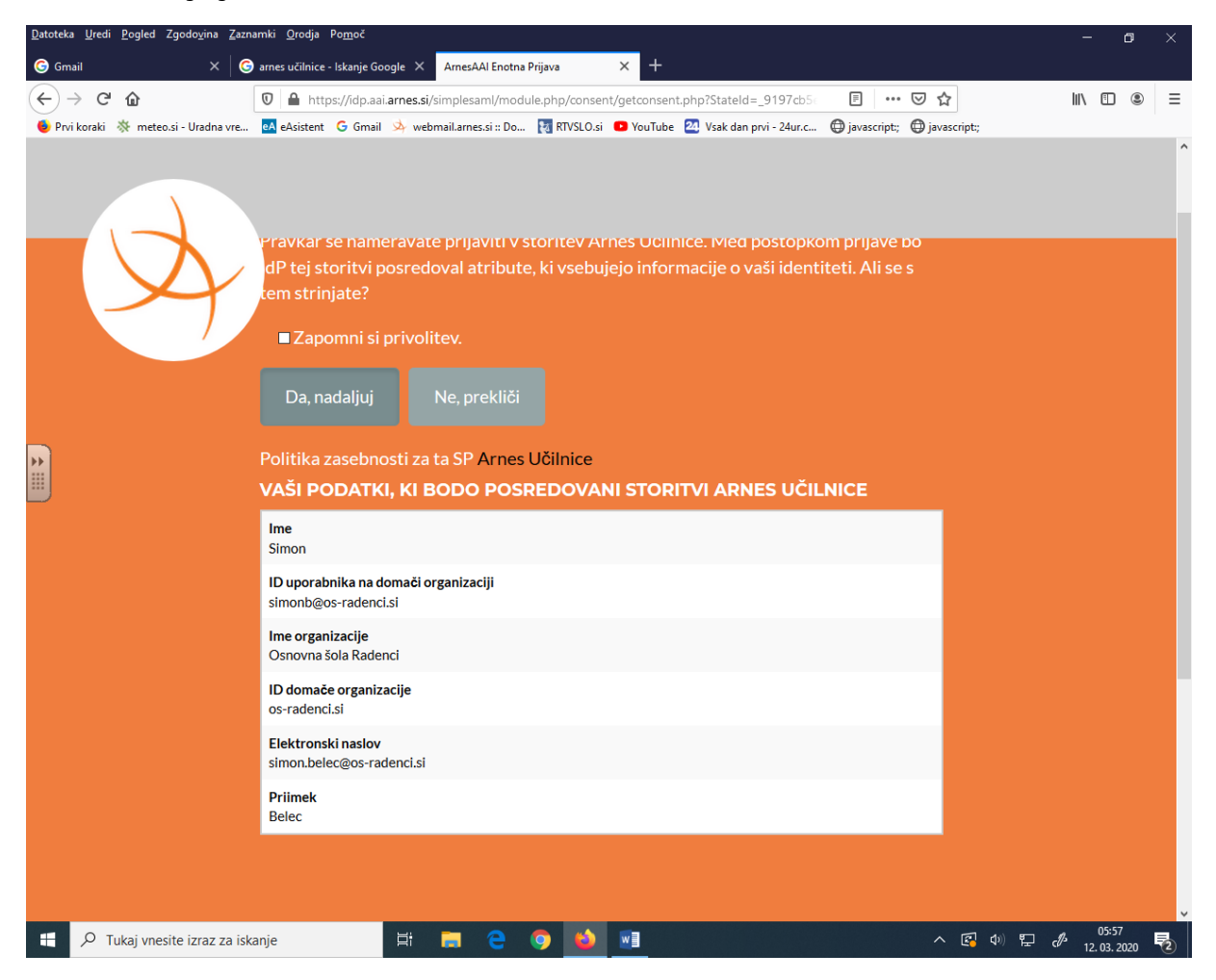

7. Vstopili ste v spletne učilnice OŠ Kajetana Koviča Radenci. V zgornjem desnem kotu se mora izpisati ime učenca. Učencem se v oknu **Pregled predmeta** prikažejo tiste spletne učilnice, v katere so vpisani (če so težave s pogledom, poizkusite kliknite na gumb Pregledna plošča na levi strani).

## Primer:

učenec 6. razreda bi rad pogledal v spletno učilnico Zgodovina 6. Klikne na mesto, kjer piše Zgodovina 6.

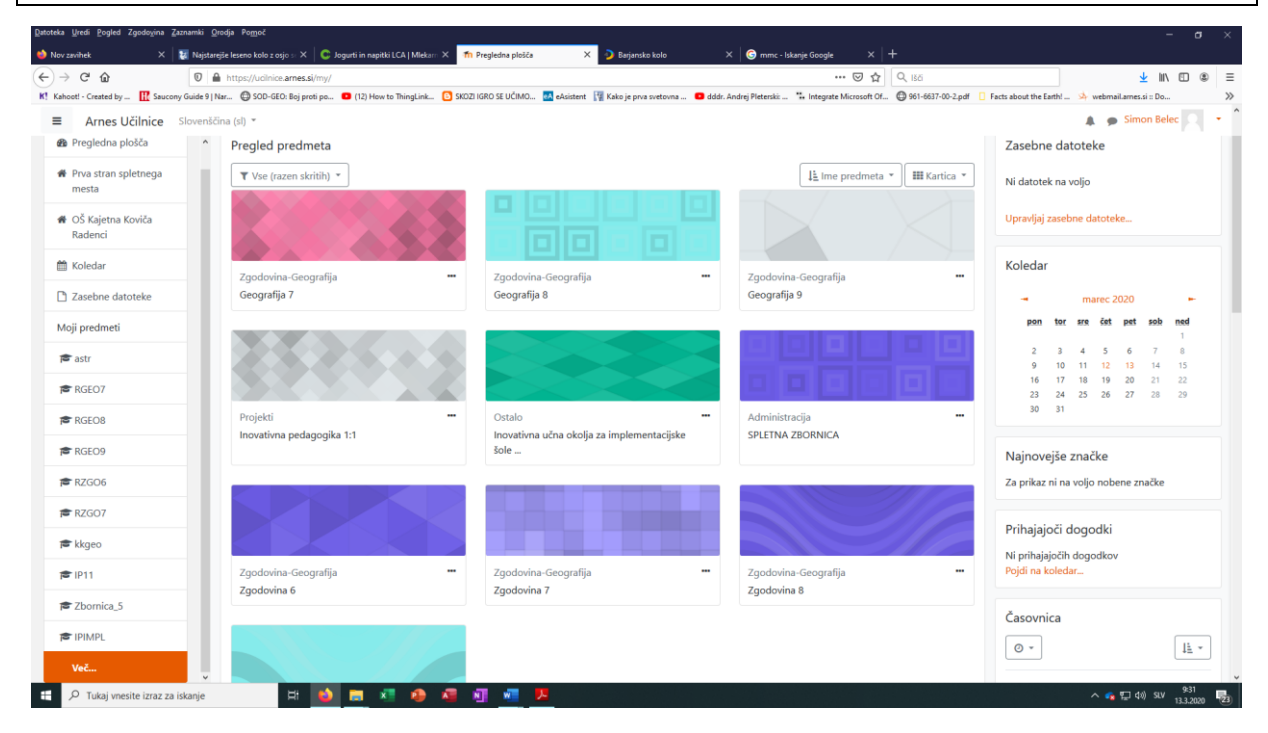

8. Prikaže se spletna učilnica Zgodovina 6. Učenec ob kliku na posamezne datoteke sledi navodilom za delo. *(To je samo primer spletne učilnice, le-te se razlikujejo med seboj).* 

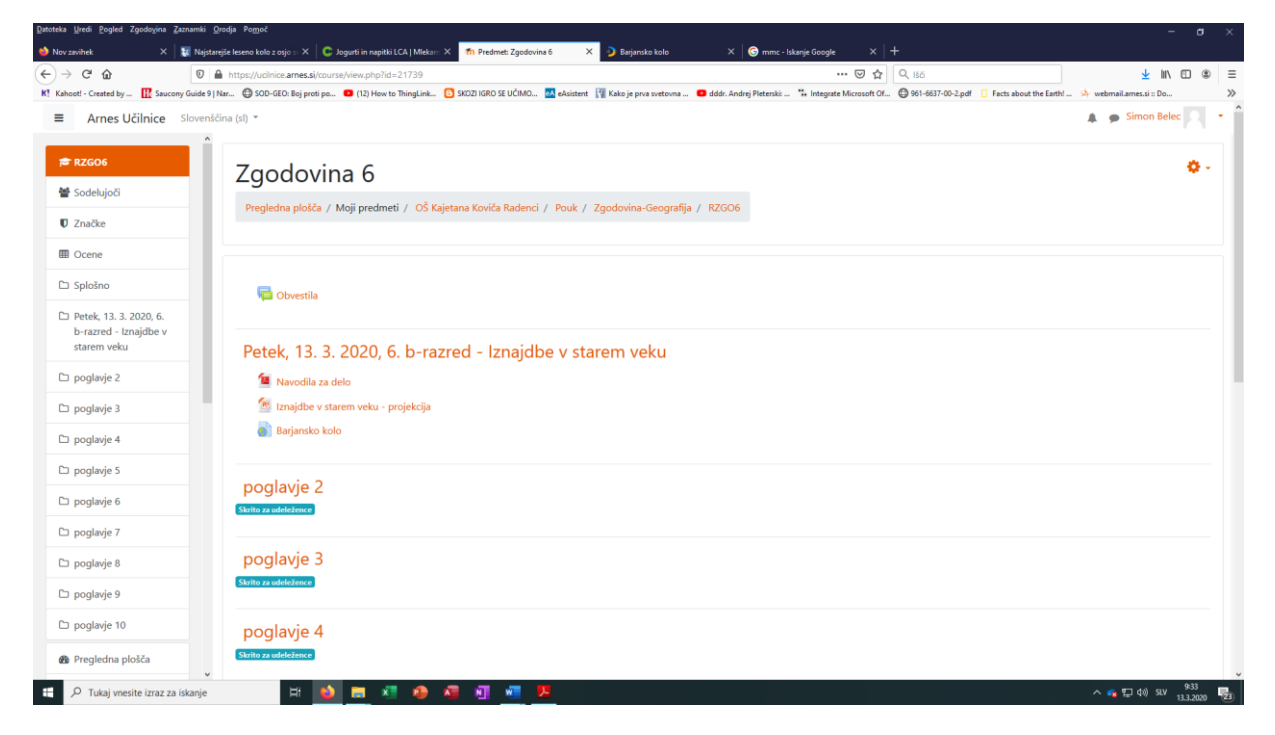

To so navodila za spletne učilnice, v katere se vstopa s pomočjo AAI računa. To ne velja za prosto dostopne spletne učilnice.

Pripravil Simon Belec Radenci, 13. 3. 2020